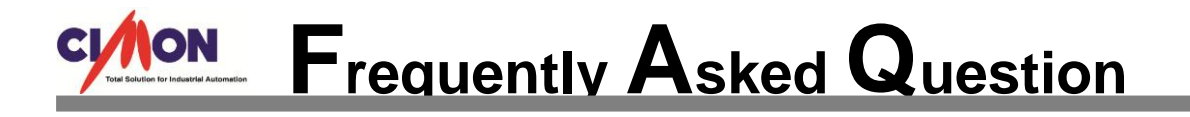

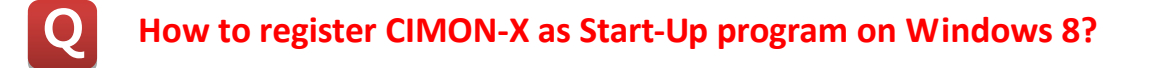

Use a "Task Scheduler" at Control Panel of Windows 8.

Α

 At Control Panel, go to [Administrative Tools] → [Task Scheduler] menu, and select "Create Task" at Action tap.

| 🔊 Component Services                  | 8/22/2013 3:57 PM | Shortcut |           |        |                               |
|---------------------------------------|-------------------|----------|-----------|--------|-------------------------------|
| 澍 Computer Management                 | 8/22/2013 3:54 PM | Shortcut | Œ         |        |                               |
| Defragment and Optimize Drives        | 8/22/2013 3:47 PM | Shortcut | File      | Action | View Help                     |
| 🌮 Disk Cleanup                        | 8/22/2013 3:57 PM | Shortcut | The state | Action | view ricip                    |
| 🛃 Event Viewer                        | 8/22/2013 3:55 PM | Shortcut |           | Co     | nnect to Another Computer     |
| 🕵 iSCSI Initiator                     | 8/22/2013 3:57 PM | Shortcut | (P) Ta    | Cre    | ate Basic Task                |
| 🔊 ODBC Data Sources (32-bit)          | 8/22/2013 8:56 AM | Shortcut | 4         | Cre    | ate Task                      |
| 🔊 ODBC Data Sources (64-bit)          | 8/22/2013 3:59 PM | Shortcut |           | Im     | nort Task                     |
| Performance Monitor                   | 8/22/2013 3:52 PM | Shortcut |           |        |                               |
| 🛞 Resource Monitor                    | 8/22/2013 3:52 PM | Shortcut | -         | Dis    | play All Running Tasks        |
| 💫 Services                            | 8/22/2013 3:54 PM | Shortcut |           | En     | able All Tasks History        |
| 😹 System Configuration                | 8/22/2013 3:53 PM | Shortcut |           | AT     | Service Account Configuration |
| 🛃 System Information                  | 8/22/2013 3:53 PM | Shortcut |           | AI     | Service Account Configuration |
| Task Scheduler                        | 8/22/2013 3:55 PM | Shortcut |           | Re     | iresh                         |
| 📝 Windows Firewall with Advanced Secu | 8/22/2013 3:45 PM | Shortcut |           |        | •                             |
| 齌 Windows Memory Diagnostic           | 8/22/2013 3:52 PM | Shortcut |           | He     | IP                            |
| 🔊 Windows PowerShell (x86)            | 8/23/2013 12:34   | Shortcut |           |        |                               |

2. At General tap, enter a schedule name(i.e. cimon), and move to "Triggers" tap.

| e             | Create Task                                                            | ×                    |
|---------------|------------------------------------------------------------------------|----------------------|
| General Trig  | gers Actions Conditions Settings                                       |                      |
| Name:         | cimon                                                                  |                      |
| Location:     | \                                                                      |                      |
| Author:       | USER-2\USER                                                            |                      |
| Description:  |                                                                        |                      |
|               |                                                                        |                      |
|               |                                                                        |                      |
| -Security opt | ions                                                                   |                      |
| When runn     | ng the task, use the following user account:                           |                      |
| USER-2\USE    | R                                                                      | Change User or Group |
| Run only      | when user is logged on                                                 |                      |
| O Run whe     | ther user is logged on or not                                          |                      |
| 🗌 Do n        | ot store password. The task will only have access to local computer re | sources.             |
| 🗌 Run with    | highest privileges                                                     |                      |
| 🗌 Hidden      | Configure for: Windows Vista™, Windows Server™ 2008                    | ~                    |

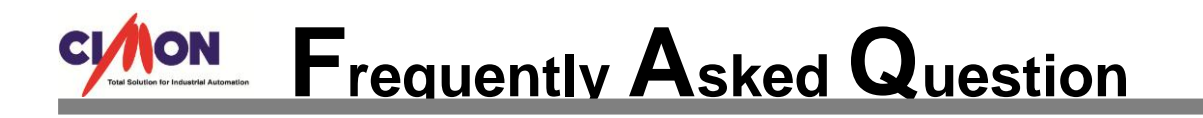

- 3. At Triggers tap, Click "New." button to add a new schedule. Select a schedule start option.
  - Ex) "At Log on" or "At startup"

|                                |                                                                                 |                                                                               | Ne                                                         | ew Tr  | igger          | ×                      |
|--------------------------------|---------------------------------------------------------------------------------|-------------------------------------------------------------------------------|------------------------------------------------------------|--------|----------------|------------------------|
| Begin the task:<br>Settings    | At log o<br>On a sch<br>At log o<br>At startu                                   | n<br>nedule<br>n                                                              |                                                            |        |                |                        |
| <ul> <li>Specific u</li> </ul> | On idle<br>S On an ev<br>At task o<br>On conr<br>On disco<br>On work<br>On work | vent<br>creation/m<br>nection to<br>onnect fro<br>cstation loo<br>cstation un | odification<br>user session<br>m user sessio<br>ck<br>lock | n      |                | Change User            |
| 🗌 Delay task                   | for:                                                                            | 15 minut                                                                      | es 🗸                                                       |        |                |                        |
| 🗌 Repeat tas                   | k every:                                                                        | 1 hour                                                                        | ~                                                          |        | for a duration | of: 1 day 🗸            |
| Stop                           | all runnir                                                                      | ng tasks at                                                                   | end of repeti                                              | tion d | uration        |                        |
| 🗌 Stop task i                  | f it runs lo                                                                    | onger than                                                                    | 3 days                                                     |        | ¥              |                        |
| Activate:                      | 9/18/201                                                                        | 14 🔍 🗸                                                                        | 4:17:17 PM                                                 | *      | Synchron       | nize across time zones |
| Expire:                        | 9/18/201                                                                        | 15 🔍 🗸                                                                        | 4:17:17 PM                                                 | *<br>* | Synchron       | nize across time zones |
| ✓ Enabled                      |                                                                                 |                                                                               |                                                            |        |                |                        |

4. Move to Actions tap, and select a task option as "Start a program". Define the "Program/script" of Settings as "C\CIMON\SCADA\CimonX.exe" or browse a file "CimonX.exe" at installation folder. Click "OK" button to finish the scheduler setting.

|                    | New Action                                     | Х |
|--------------------|------------------------------------------------|---|
| You mus            | st specify what action this task will perform. |   |
| Action:<br>Setting | Start a program                                | ~ |
| Progra             | am/script:<br>Browse                           |   |
| Add ar<br>Start ir | rguments (optional):<br>n (optional):          |   |

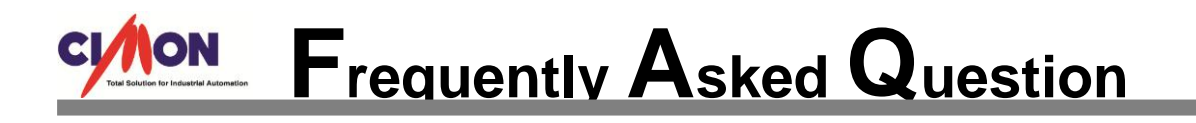

|                   | Oper                  | n                                 | X           |
|-------------------|-----------------------|-----------------------------------|-------------|
| € ∋ • ↑ 퉬 «       | CIMON → SCADA →       | ✓ 🖒 Search SCADA                  | Q,          |
| Organize 🔻 New fo | older                 |                                   |             |
| 🗼 Downloads       | ^ Name                | Date modified                     | Туре ^      |
| 🖳 Recent places   | cimoni.automation.tlb | 7/24/2012 7:34 PM                 | TLB File    |
|                   | CimonKeyboard.dll     | 12/12/2013 11:48                  | Applicatio  |
| 輚 Homegroup       | CimonPdaDrv.dll       | 8/23/2013 9:52 AM                 | Applicatio  |
| _                 | CimonSub.dll          | 7/28/2014 9:31 AM                 | Applicatio  |
| 🌉 This PC         | 🐠 CimonX.exe          | 9/17/2014 9:14 AM                 | Application |
| hesktop           | CimonX.exe.manifest   | File description: CIMON-SCADA     | MANIFES     |
| Documents         | CimonX.ini            | File version: 2.12.0.1            | Configura   |
| 🗼 Downloads       | SIRCUTOR.dll          | Date created: 9/17/2014 9:14 AM M | Applicatio  |
| 🚺 Music           | 🚳 CjsGdi.dll          | Size: 1.23 MB                     | Applicatio  |
| Pictures          | CmChartControl.dll    | 7/28/2014 9:38 AM                 | Applicatio  |
| 📔 Videos          | CmChartEditor.dll     | 7/28/2014 9:32 AM                 | Applicatio  |
| 📥 Local Disk (C:) | 🛐 CmHOpcSvr.exe       | 7/28/2014 9:42 AM                 | Applicati 🗸 |
|                   | v <                   |                                   | >           |
| Fil               | e name:               | ✓ All files (*.*)                 | ~           |
|                   |                       | Open                              | Cancel      |

< Location of file "CimonX.exe" >

5. After setting the file path, New Action window is shown as below.

|                              | New Action                                                      | _      |
|------------------------------|-----------------------------------------------------------------|--------|
| You mus                      | st specify what action this task will perform.                  |        |
| Action:                      | Start a program                                                 | ~      |
|                              |                                                                 |        |
| Setting                      | 5                                                               |        |
| Setting:<br>Progra           | s<br>ım/script:                                                 |        |
| Setting:<br>Progra<br>C:\CIN | s<br>ım/script:<br>10N\SCADA\CimonX.exe                         | Browse |
| Progra<br>C:\CIN<br>Add au   | s<br>Im/script:<br>MON\SCADA\CimonX.exe<br>rguments (optional): | Browse |

**\*** Depending on PC OS configuration, it can take several minutes until CIMON-X program is executed as Startup.